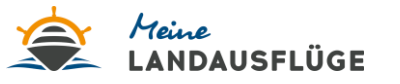

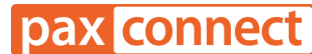

## "Meine Landausflüge" - Paxlounge Anleitung:

- 1. "Meine Landausflüge" freischalten
- 2. Wo finde ich "Meine Landausflüge" in der paxlounge?

## 1. "Meine Landausflüge" freischalten:

- Klicken Sie auf "Einstellungen" "Systemanschlüsse" "Aktivitäten & Ausflüge" "Meine Landausflüge"
- Das Feld "Anzeigen" aktivieren" und optional das Feld "Direktbuchung" wählen
- Unter den "**Agenturdaten**" im Feld "**Parameter 0**" Ihre von "Meine Landausflüge" zugeteilte **Partner ID eintragen** (bitte vollständig mit "TA" und Bindestrichen, falls vorhanden). Bspw.: *TA123-123*

| axlounge Einstellungen Hilfe  |              |        |               |      |          |
|-------------------------------|--------------|--------|---------------|------|----------|
| Beratungen Buchungsanfragen K | undenverwa   | altung | Systemanschlü | isse | x        |
| Systemanschlüsse durchsuchen  |              |        |               | ×    |          |
| Quelle                        | Anzeigen     | Automa | Direktbuchung | -    |          |
| axolot                        | <b>V</b>     |        |               |      | Agenturd |
| BistroPortal                  | $\checkmark$ |        | $\checkmark$  |      | Agenturd |
| Sabre Vacations               | $\checkmark$ |        |               |      | Agenturd |
| Peakwork SET                  | $\checkmark$ |        |               |      | Agenturd |
| Traffics CosmoNaut            | $\checkmark$ |        |               |      | Agenturd |
| TravelCompass                 |              |        |               |      | Agenturd |
| XENA                          |              |        |               |      | Agenturd |
| Aktivitäten & Ausflüge        | 3            |        |               |      |          |
| Get Your Guide                | $\checkmark$ |        |               |      | Agenturd |
| Meine Landausflüge            | $\checkmark$ |        | $\checkmark$  |      | Agenturo |
| TUI experiences               | $\checkmark$ |        |               |      | Agenturd |
| Am Flughafen                  |              |        |               |      |          |
| Holiday Extras Hotel          | $\checkmark$ |        |               |      | Agenturd |
| Habden Poles Lances           |              |        |               |      | A        |

**Noch keine Partner ID bei "Meine Landausflüge"?** Dann melden Sie sich gern mit Ihrer Agentur unter folgendem Link an: <u>https://meine-landausfluege.de/unser-parternprogramm-neu/</u>

## 2. Wo finde ich "Meine Landausflüge" in der paxlounge?

- Nach einmaliger Freischaltung (siehe oben) im Menübereich auf der rechten Seite unter "Aktivitäten & Ausflüge"
- Klicken Sie auf das Sternchen, um "Meine Landausflüge" zu Ihren Favoriten hinzuzufügen, um mehr Zeit zu sparen

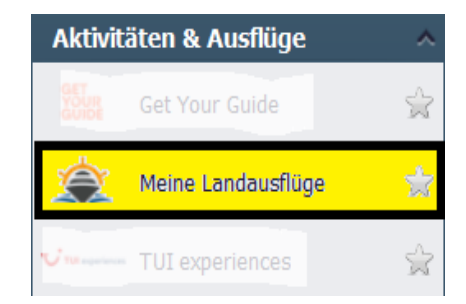